## Microsoft Internet Explorer

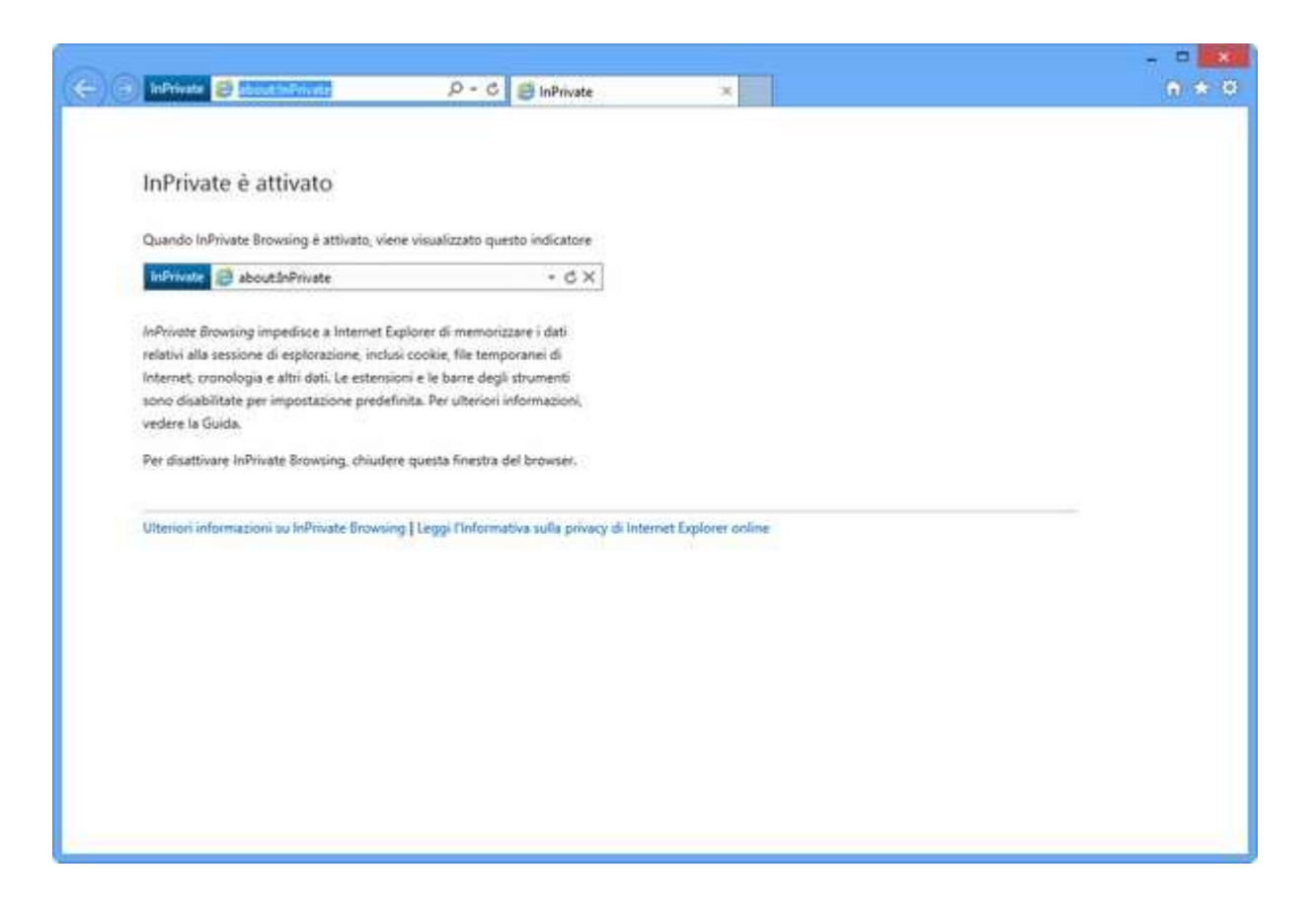

La modalità di navigazione privata disponibile in Internet Explorer si chiama InPrivate Browsing.

Si può aprire una nuova scheda per la navigazione InPrivate premendo la combinazione di tasti **Ctrl+Shift+P** sulla tastiera del computer.

In alternativa si può seguire questa procedura:

- fare click sull'icona dell'**ingranaggio** collocata in alto a destra, nella barra degli strumenti del browser,
- seleziona la voce **Sicurezza > InPrivate Browsing** dal menu che si apre.

Se si utilizza una vecchia versione del programma in cui non è presente l'icona dell'ingranaggio fare click direttamente sul menu **Sicurezza** (collocato sempre in alto a destra).